## Lire un texte avec SprintPlus

- FR Sélectionner la langue de la lecture
- 2 Sélectionner la vitesse de la lecture
  - Sélectionner le mode de lecture:
    - Normal
    - Phonétique
    - Syllabes
    - Synthèse
- 4 Sélectionner unité de lecture:

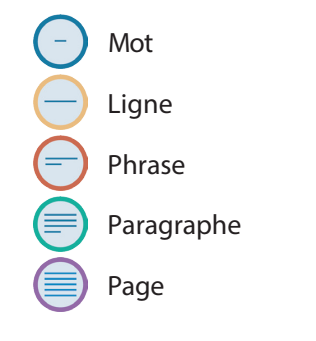

5 Utiliser les boutons de lecture:

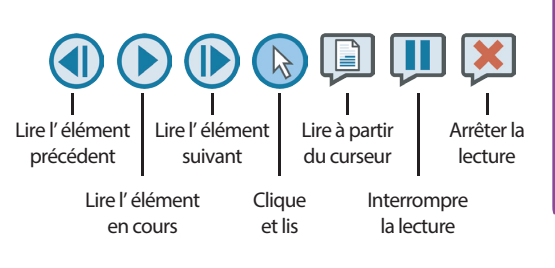

## Rédiger un texte avec SprintPlus

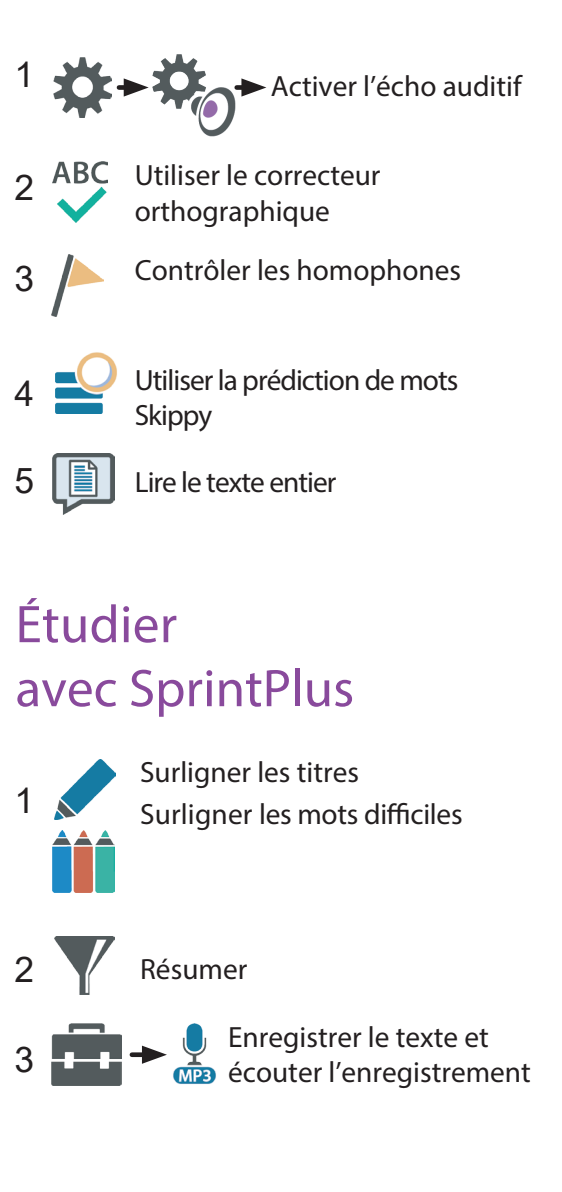

### www.apiceras.ch

# Préparer un document à la lecture

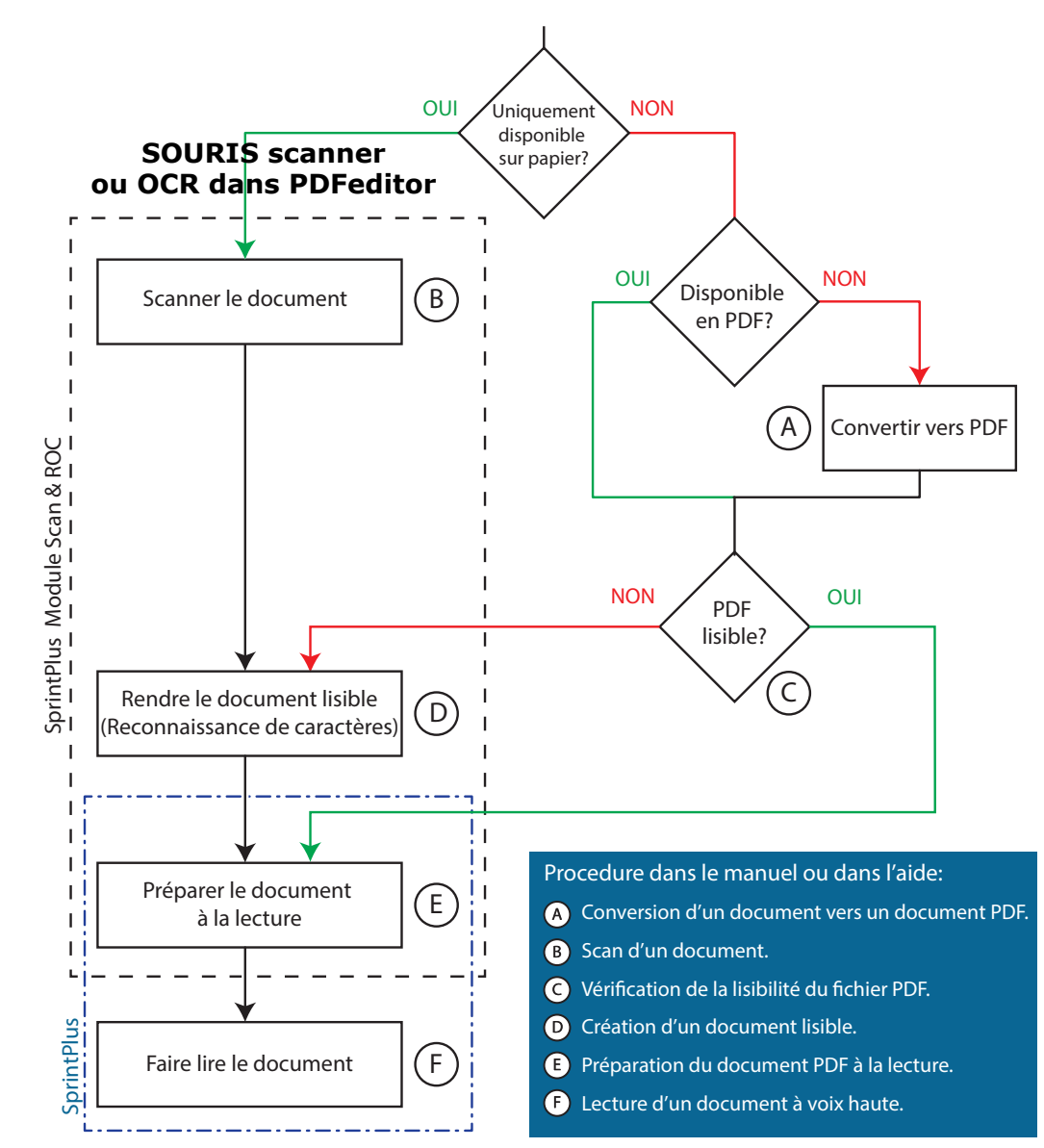

www.sprintplus.fr

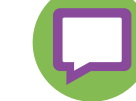

#### RENDRE SON TRAVAIL ? ctrl+P IMPRIMER EN PDF !!!